## MANUAL DO ALUNO

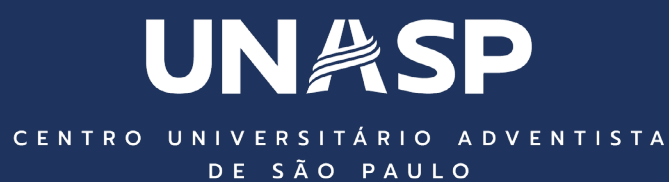

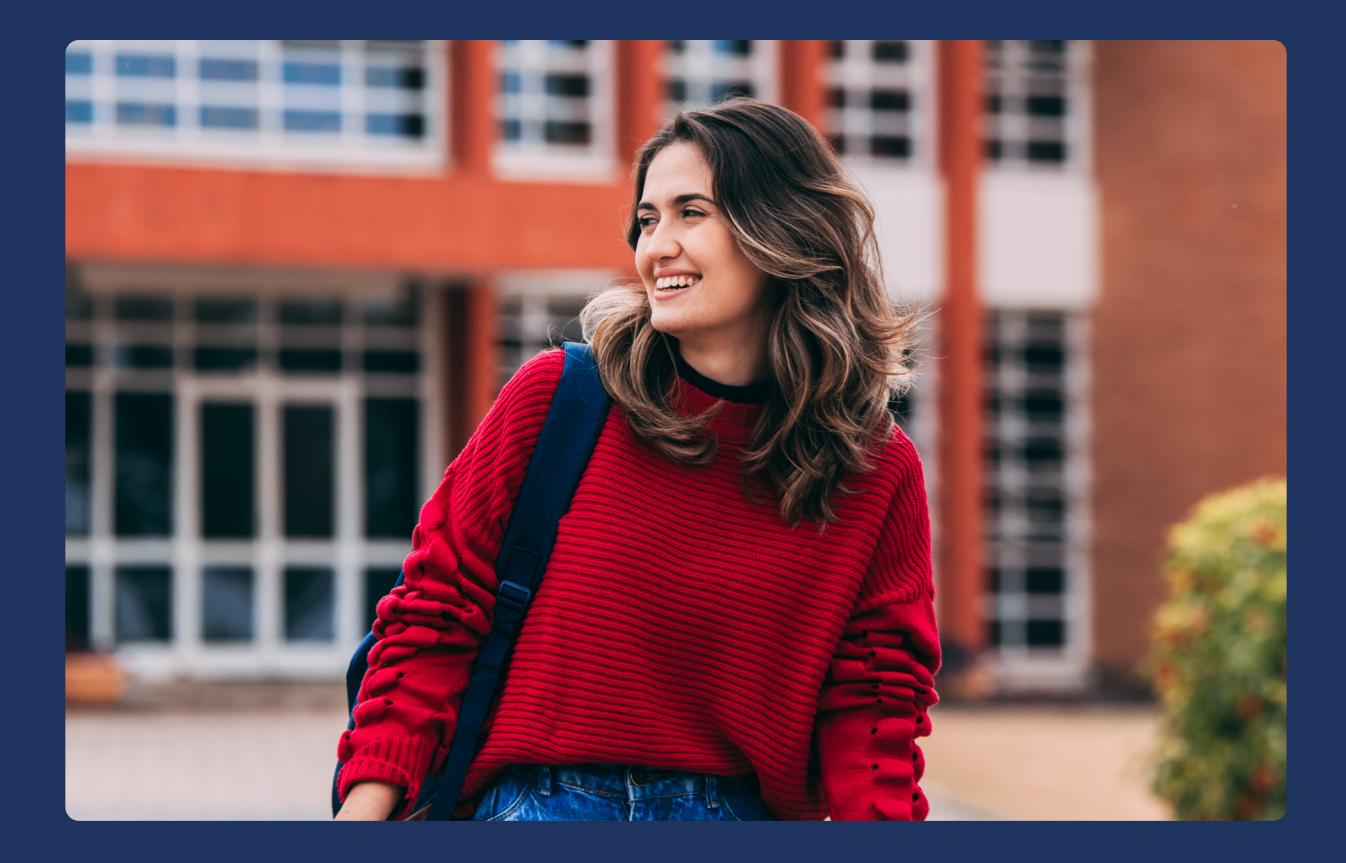

# 1. INTRODUÇÃO

As Experiências pra Vida oferecidas pelo UNASP cooperam de forma intencional e responsável para a superação de cada desafio da trajetória acadêmica, dentro e fora da sala de aula.

Este Manual foi pensado para proporcionar a você mais autonomia em sua rotina de estudos e organização da vida acadêmica.

Talvez este seja o seu primeiro contato com o Ensino Superior, um universo diferente, desafiador, e até certo ponto, decisivo na construção do seu eu do futuro.

Aqui, você vai encontrar instruções com os principais acessos e informações que o aluno UNASP precisa saber – Portal do Aluno, Ambiente de Aprendizagem Virtual, Requerimentos, Carteira de Estudante, Controle Financeiro, entre outras áreas de interesse do estudante.

# SOBRE O UN於SP

## Histórico

O UNASP é uma instituição de ensino superior multicampi, pluricurricular, privada, confessional, comunitária e filantrópica, mantida pelo Instituto Adventista de Ensino (IAE). Fundado em 1915, o UNASP tem como missão oferecer uma educação integral, baseada em princípios bíblicos, que visa o desenvolvimento físico, mental, social e espiritual de seus alunos. Ao longo de sua história, a instituição tem se destacado por sua qualidade de ensino, e por formar profissionais capacitados e comprometidos com a transformação positiva da sociedade.

O UNASP é constituído pelo campus São Paulo, Hortolândia, Engenheiro Coelho e pela EAD (Educação Adventista à Distância). O UNASP faz parte da Rede Mundial Adventista de Educação, que conta com 9,5 mil unidades de ensino, mais de 2 milhões alunos e 111 mil professores e 118 Universidades espalhadas pelo mundo. Atualmente, o Sistema, no Brasil, conta com mais de 525 unidades escolares e cerca de 240 mil alunos, 13 mil professores. Além dessas unidades, a organização mantém alguns colégios com residencial estudantil, sendo que cinco deles oferecem da educação básica à educação superior, entre eles o UNASP.

# 2. MISSÃO, VISÃO E LEMA

## Missão

Educar no contexto dos valores bíblicos para um viver pleno e para a excelência no serviço a Deus e à humanidade.

## Visão

Ser uma instituição educacional reconhecida pela excelência nos serviços prestados, pelos seus elevados padrões éticos e pela qualidade pessoal e profissional de seus egressos.

### Lema

Educar e servir.

# **3. CONHEÇA O CAMPUS**

O UNASP é um centro universitário multicultural. Alunos de diferentes estados, regiões do Brasil e do mundo vêm para nossa instituição em busca de uma formação profissional comprometida com a excelência no ensino e os valores cristãos.

Essa diversidade cultural além de possibilitar a troca de vivências entre os alunos, nos permite, enquanto Instituição de Ensino, formar profissionais capacitados para atuar em diferentes regiões do país e no exterior. Um grande privilégio!

Como muitos de nossos alunos, talvez você não tenha tido a oportunidade de conhecer o campus antes de realizar a matrícula, ou talvez você seja nosso aluno na modalidade EAD, por isso preparamos esse tour virtual para que você veja, ainda que virtualmente, um pouco de nossa infraestrutura.

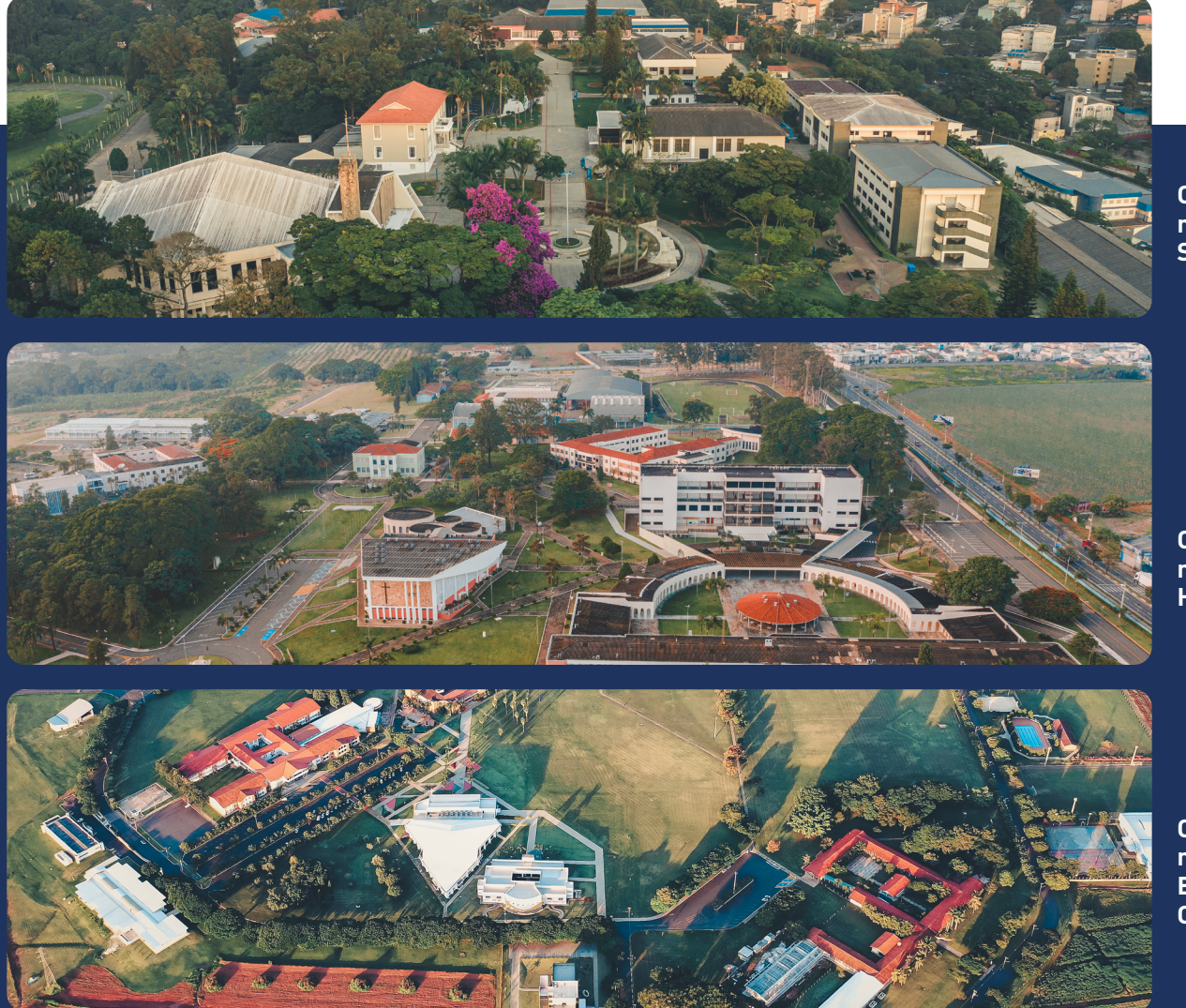

Conheça o nosso EAD – https://eadadventista.unasp.br/

Conheça nosso campu São Paulo

Conheça nosso campu Hortolândia

Conheça nosso campu Engenheiro Coelho

## 4. MODALIDADES DE ENSINO

### Graduação

- Cursos de Bacharelado São cursos com viés generalista que preparam para o exercício de uma profissão ou para o desenvolvimento de pesquisas.
- Cursos de Licenciatura Objetivam formar professores que atuarão no ensino infantil, fundamental ou médio.
- Cursos de Tecnologia Trata-se de cursos superiores de curta duração e que são estruturados para atender áreas especializadas de aprimoramento profissional. O egresso desses cursos também estará apto para cursar programas de Pós-Graduação.

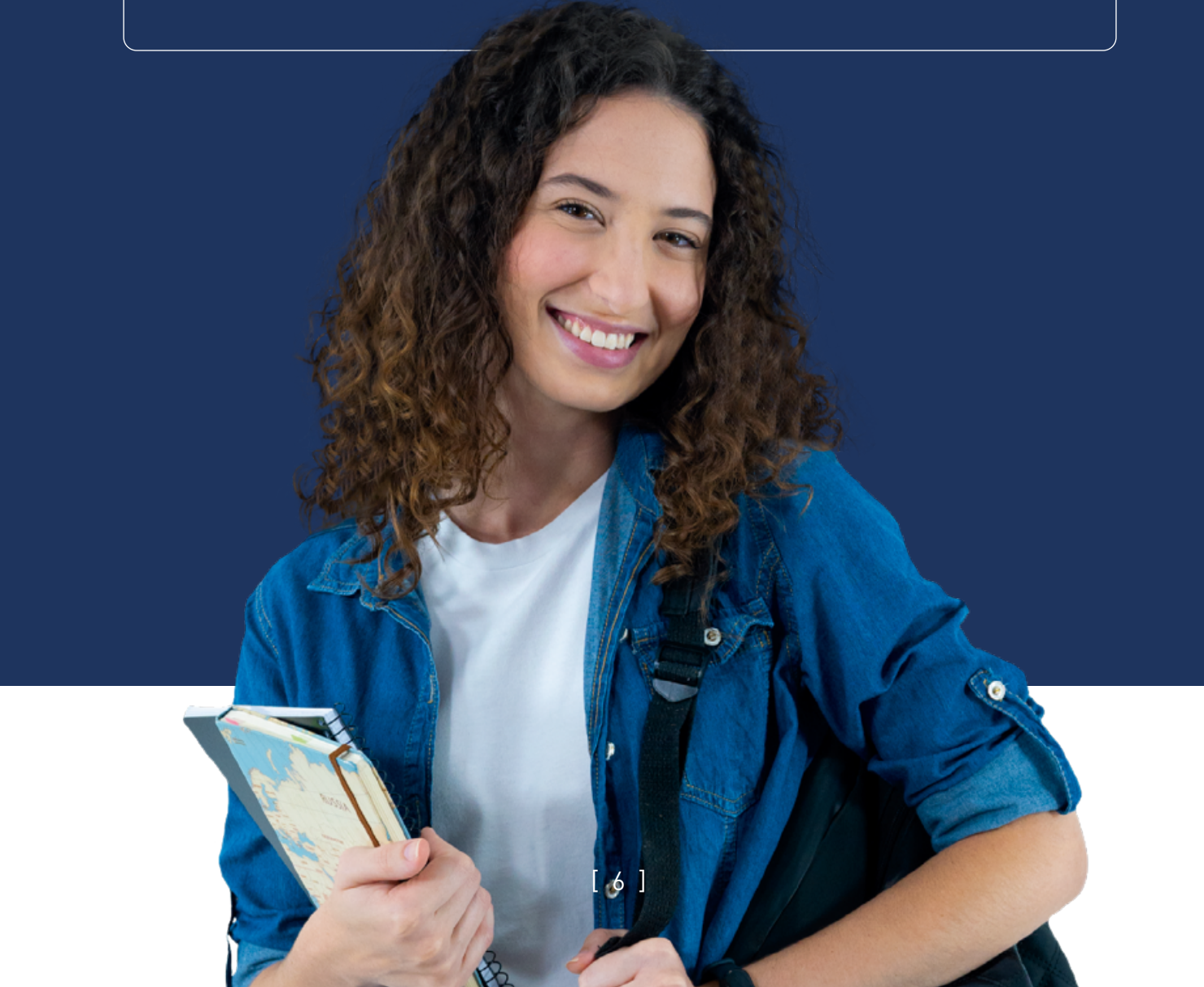

## Dinâmica das aulas

#### PARA ALUNOS DA MODALIDADE PRESENCIAL

A Educação muda e o UNASP segue se aperfeiçoando. Um exemplo dessas mudanças é **a Educação a Distância integrando a Educação Presencial, mas** se você não sabe muito bem o que significa, já te explico!

A Graduação Presencial no UNASP contempla aulas presenciais e a distância. Conforme o Ministério da Educação (MEC), até 40% da carga horária dos cursos presenciais podem ser ofertados na modalidade a distância. Essa flexibilidade permite aos alunos uma melhor organização da rotina de estudos.

Em sua grade de disciplinas, algumas seguem o formato de "aulas síncronas".

As aulas síncronas são **aulas online**, ou seja, acontecem em tempo real, professor e alunos estão conectados simultaneamente, no mesmo horário e na mesma **sala virtual**, permitindo a interação uns com os outros durante a **transmissão ao vivo**.

Vale destacar que, assim como as aulas presenciais, nesse formato também acontece a **confirmação de presença e atividades em aula.** 

Ainda temos a modalidade de "**aulas assíncrona"**.

As aulas assíncronas são atividades de aprendizado realizadas sem a necessidade de participação em tempo real. Os alunos podem acessar materiais, como vídeos e exercícios, no momento que preferirem, proporcionando maior flexibilidade e autonomia no estudo.

Não há necessidade de ir ao campus para assistir as aulas das disciplinas que seguem esse formato, pois elas acontecem exclusivamente no **Ambiente Virtual.** 

#### Entenda as diferenças entre MEGACLASS E WEBCLASS

- MegaClass: várias turmas de diferentes cursos e/ou campi com disciplinas em comum, as aulas são gravadas e podem ser acessadas a qualquer momento.

- WebClass: várias turmas de diferentes cursos e/ou campi com disciplinas em comum, as aulas são on-line, ou seja, acontecem em tempo real.

Vale lembrar que não há necessidade de ir ao campus para assistir às aulas das disciplinas que seguem um desses formatos, pois elas acontecem **exclusiva-mente no ambiente virtual.** 

**Semana do Curso –** Uma semana especial organizada em cada semestre letivo com uma proposta diferente da rotina de aulas. Ao longo da semana tem workshops com convidados especiais, **oficinas extraclasse** em horários alternativos, **rodas de conversa** e muito mais.

#### PARA ALUNOS DA MODALIDADE EAD

A Educação Adventista a Distância é uma modalidade de ensino do UNASP que vive o propósito de levar educação para mais pessoas, não importa onde elas estejam. Em parceria com diversas Instituições Adventistas espalhadas pelo Brasil, esse formato é ideal para quem quer estudar no seu tempo, sem abrir mão da qualidade de ensino.

Segundo a regulamentação do MEC, **as provas deverão ser realizadas em seu polo preenchido no cadastro.** Atente-se, pois nem todo colégio Adventista é um polo EAD.

Não há necessidade de ir ao campus para assistir às aulas, pois elas acontecem exclusivamente no **Ambiente Virtual de Aprendizagem** (AVA). Neste mesmo ambiente você terá acesso a e-books, vídeo-aulas, fóruns e web-conferências por disciplinas. **As aulas são gravadas** e podem ser **acessadas a qualquer momento.** 

#### DIFERENCIAIS EAD

FLEXIBILIDADE - para estudar onde e quando quiser;

**PRATICIDADE -** para comparecer ao polo somente para uma avaliação presencial a cada dois meses;

**AGILIDADE -** com aulas e atividades online;

**SUPORTE -** com monitores e professores a sua disposição;

**PRÁTICA -** com acesso a biblioteca virtual com um acervo atual e completos, com títulos, revistas, jornais e trabalhos acadêmicos;

**RECONHECIMENTO -** diploma sem diferença do curso presencial, emitido por uma instituição nota cinco, máxima no MEC.

## 5. ASSESSORIA DE APOIO PSICOPEDAGÓGICO

#### PROGRAMAS DE APOIO PSICOPEDAGÓGICO (PROAD)

Os PROADs objetivam contribuir para o desenvolvimento e a adaptação acadêmica dos discentes visando à maximização de suas potencialidades e minimizando as dificuldades apresentadas nos aspectos intelectual, psíquico e relacional. Dentre as várias ações de apoio ao aluno, oferece apoio psicopedagógico e oficinas de capacitação e atualização, visando auxiliar o graduando para um bom desempenho no curso, além de orientação e trabalho personalizados que o ajudem a solucionar suas dificuldades acadêmicas, vitais e vocacionais/profissionais.

A Assessoria de Apoio Psicopedagógico propõe Programas de Apoio Psicopedagógico (PROAD) que visam dar suporte ao desenvolvimento acadêmico para o graduando, a fim de que ele tenha condições de acompanhar e concluir a graduação, entre eles o programa de capacitação e atualização (nivelamento). É uma forma de auxiliar o aluno em sua dificuldade de aprendizagem e/ou defasagem no conteúdo, além de oferecer ao aluno uma ampliação de seus conhecimentos por meio de oficinas, palestras, cursos, grupos de estudos, etc.

# 6. PRINCIPAIS ACESSOS

### Portal do aluno

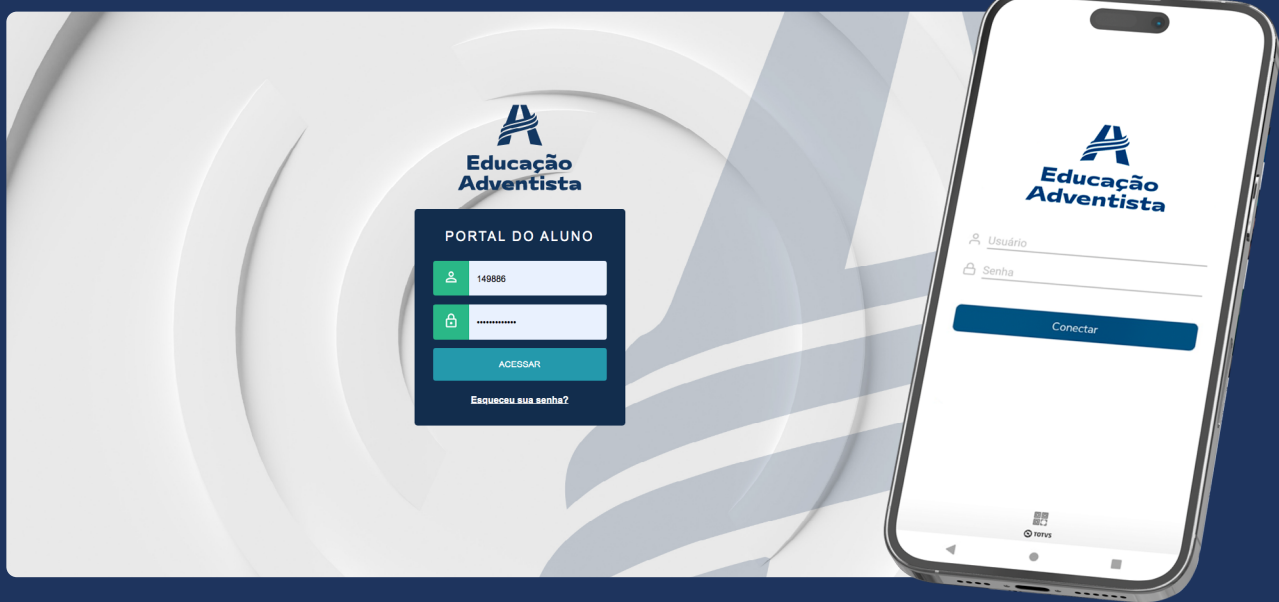

Nesse espaço online, você tem acesso a um menu com os seguintes tópicos:

**MURAL** - uma visão geral do curso e das atividades que acontecem na Instituição e o local para fazer sua rematrícula.

**CENTRAL DO ALUNO** - local onde fica disponível as notas das disciplinas.

**OPORTUNIDADES** - espaço exclusivo para divulgação de oportunidades de estágio.

FINANCEIRO - onde é possível conferir o histórico das parcelas pagas e a pagar.

**NEGOCIAÇÃO ONLINE** - precisa negociar alguma parcela em aberto? Siga os passos indicados nesta aba.

**REQUERIMENTOS ACADÊMICOS** - para gerenciar seu curso, e solicitar ajuste disciplinas, mudança de turno, trancamento de curso, reingresso, solicitação de histórico oficial, validação de matérias por aproveitamento interno ou externo cursadas em outra instituição ou no UNASP, e demais procedimentos.

**RELATÓRIOS** - local para visualizar e emitir a carteirinha de estudante, declaração de matrícula, análise curricular, histórico parcial e declaração de pagamentos.

**MATRIZ CURRICULAR -** Todos os componentes obrigatórios exigidos pelo Projeto Pedagógico do Curso para sua conclusão, por exemplo, disciplinas, componentes curriculares, etc.

A foto deve ser de rosto

CATRACAS COM RECONHECIMENTO FACIAL

Nos envie uma foto sua de acordo com as instruções.

Com o fundo claro (branco, cinza, entre outros) **UN**ASP

outros)

Se preferir, pode fazer o **cadastro da sua** foto direto na Central de Atendimento, de

Nos envie uma foto sua de acordo com as instruções acima. Clique aqui para fazer o envio.

Sem filtro

## 7. RECONHECIMENTO FACIAL – para alunos da modalidade presencial

À medida que o cenário tecnológico mundial avança rapidamente, o UNASP mantém-se atualizado, sempre buscando novas formas de aprimorar e inovar a experiência educacional. Uma das inovações mais recentes é o sistema de acesso ao prédio por meio do reconhecimento facial.

#### **COMO FUNCIONA?**

A ideia é inovadora e direta. O método aproveita as características únicas do seu rosto para acesso. Isso não apenas eleva o padrão de segurança, mas também agiliza o processo de entrada.

#### O QUE VOCÊ PRECISA FAZER?

- 1. Atualize sua foto de cadastro entrando em contato com a Central de Relacionamento.
- 2. A foto deve ser do seu rosto, destacando bem suas características faciais.
- 3. Evite o uso de filtros ou alterações na imagem.
- 4. Fundo claro, idealmente em tons de branco ou cinza.

#### ENVIE SUA FOTO ATRAVÉS DO NOSSO WHATSAPP, +55 800 948 0048, SUA FOTO ATUALIZADA!

**Importante:** a atualização da foto é crucial, pois a única forma de acessar as salas de aula será por meio do reconhecimento facial.

## 8. CARTEIRINHA DO ESTUDANTE

À medida que o cenário tecnológico mundial avança rapidamente, o UNASP se mantém atualizado, sempre buscando novas formas de aprimorar e inovar a experiência educacional. Uma das inovações mais recentes é o sistema de emissão de carteirinha de estudante de forma online.

#### **COMO FUNCIONA?**

A ideia é inovadora e direta. O método aproveita a tecnologia digital para facilitar o processo. Dessa forma, o procedimento fica mais eficiente e oferece maior comodidade aos estudantes.

#### O QUE VOCÊ PRECISA FAZER?

- 1. Atualize sua foto de cadastro entrando em contato com a Central de Relacionamento.
- 2. A foto deve ser do seu rosto, destacando bem suas características faciais.
- 3. Evite o uso de filtros ou alterações na imagem.
- 4. Fundo claro, idealmente em tons de branco ou cinza.

#### Envie sua foto através do nosso WhatsApp, +55 800 948 0048, sua foto atualizada!

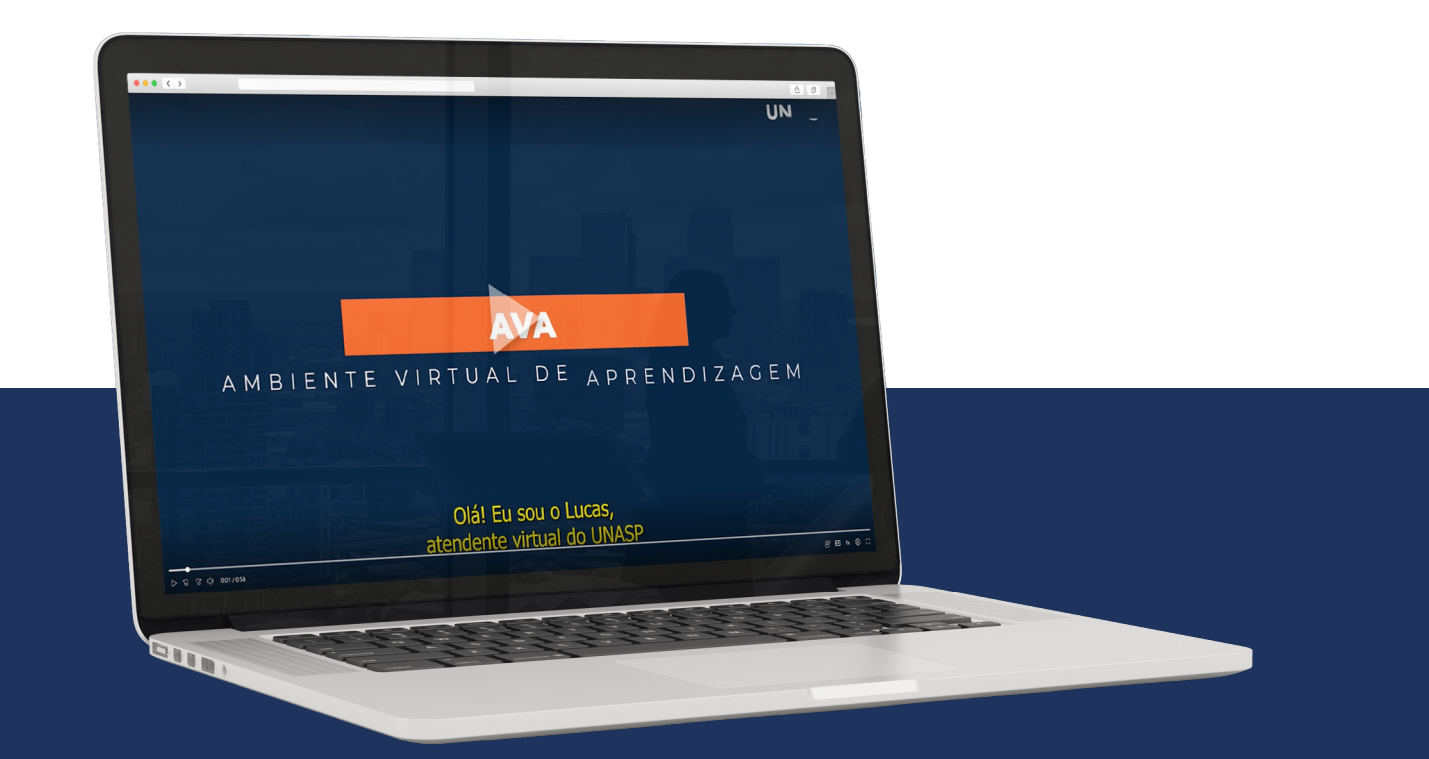

## 9. AMBIENTE VIRTUAL APRENDIZAGEM

#### PARA ALUNOS DA MODALIDADE PRESENCIAL

#### Na plataforma AVA será disponibilizado:

- Livros eletrônicos (ler online ou baixar)
- Vídeo aulas (gravadas)
- Atividades com prazos
- Cronograma com os prazos de cada atividade

Ambiente Virtual APRENDIZAGEM

O Ambiente Virtual de Aprendizagem (AVA) é um sistema que reúne conteúdos, exercícios e ferramentas do curso. O AVA funciona como uma plataforma digital que permite o acesso a esse ambiente virtual.

**Disciplinas a cursar** - Todas as disciplinas a cursar naquele módulo. **Biblioteca Universitária** - Com acesso a uma vasta coleção de livros virtuais, esta biblioteca digital oferece a você a oportunidade de explorar uma infinidade de tópicos e mergulhar em mundos diferentes, tudo sem sair de casa. **Tutoriais Aluno** - Aqui você encontra tutoriais detalhados sobre o uso do Ambiente Virtual de Aprendizagem (AVA). Esses tutoriais ensinam como postar atividades, alterar senhas e realizar outros procedimentos importantes para a navegação no AVA, proporcionando uma orientação mais abrangente e completa. **Pastoral Universitária** - Tenha acesso ao conteúdo da Semana de Ênfase Espiritual que acontece semestralmente.

#### PARA ALUNOS DA MODALIDADE EAD

#### Na plataforma AVA será disponibilizado:

- Livros eletrônicos (ler online ou baixar)
- Vídeo aulas (gravadas)
- Atividades com prazos
- Cronograma com os prazos de cada atividade

• Botão \*fale com o professor\*, para acesso de dúvidas pedagógicas da disciplina. Para demais dúvidas entre em contato através do botão fale com o monitor.

#### Ambiente Virtual APRENDIZAGEM

O Ambiente Virtual de Aprendizagem (AVA) é um sistema que reúne conteúdos, exercícios e ferramentas do curso. O AVA funciona como uma plataforma digital que permite o acesso a esse ambiente virtual.

Disciplinas a cursar - Todas as disciplinas a cursar naquele módulo.

**Biblioteca Universitária** - Com acesso a uma vasta coleção de livros virtuais, esta biblioteca digital oferece a você a oportunidade de explorar uma infinidade de tópicos e mergulhar em mundos diferentes, tudo sem sair de casa.

**Card 0** - No Card 0, você vai desbravar as funcionalidades do Ambiente Virtual de Aprendizagem (AVA) e, ao concluir, conquistará um certificado de realização.

**Tutoriais Aluno** - Aqui você encontra tutoriais detalhados sobre o uso do Ambiente Virtual de Aprendizagem (AVA). Esses tutoriais ensinam como postar atividades, alterar senhas e realizar outros procedimentos importantes para a navegação no AVA, proporcionando uma orientação mais abrangente e completa.

**Pastoral Universitária** - Tenha acesso ao conteúdo da Semana de Ênfase Espiritual que acontece semestralmente.

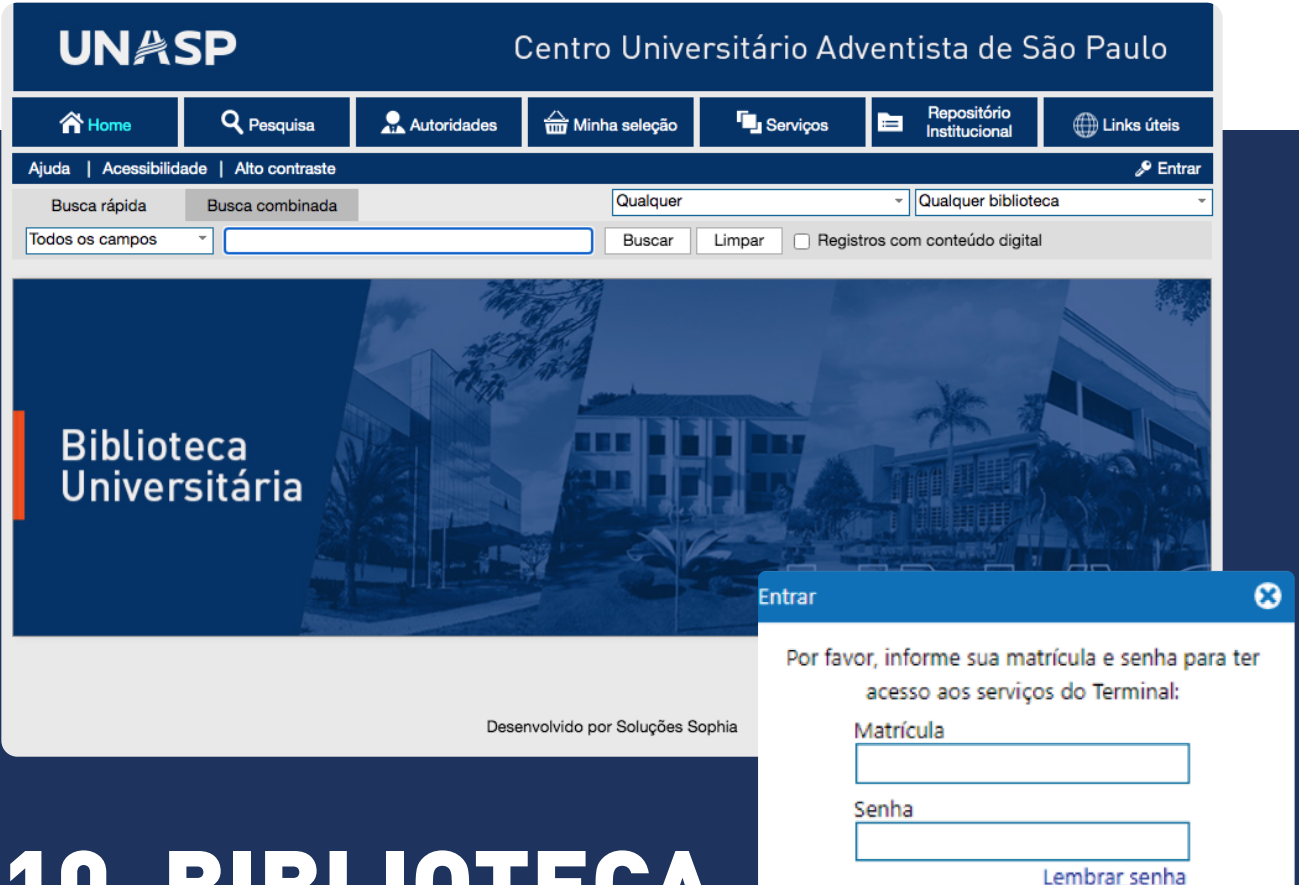

## 10. BIBLIOTECA UNIVERSITÁRIA

Em nossa Biblioteca Universitária, você vai encontrar acervos atuais e completos, com títulos, revistas, jornais e trabalhos acadêmicos. Para acessar, siga as instruções, utilizando o sistema SOPHIA:

Entrar

01. Esse é o endereço para acessar a biblioteca: https://biblioteca.sophia.com.br/9198/
02. Na parte superior direita, clique em ENTRAR e, em seguida, coloque seus dados

03. Matrícula: data de nascimento (apenas número, sem ponto, traço ou barras)

#### Senha: 123456

DIAS E HORÁRIOS DE FUNCIONAMENTO: Segunda-feira a quinta-feira - 8h às 22h Sexta-feira - 8h às 16h30

#### SABIA QUE TEMOS UM NÚMERO DE WHATSAPP?

Whatsapp da Biblioteca 11 97133-5374

Além do site, você também pode baixar o aplicativo **"Sophia Biblioteca"**, disponível para **Android e IOS.** 

## **11. ASSINATURA PREMIUM MICROSOFT 365**

| <br>Educera |
|-------------|
| Educacao    |
|             |
| Advontista  |

#### Identificação

Os dados solicitados serão utilizados para localizar o seu vínculo com a Rede Educacional Adventista, portanto é muito importante que sejam os mesmos dados informados no seu cadastro junto à Instituição.

Suporte

| Brasil (CPF)                           | \$      |  |  |  |
|----------------------------------------|---------|--|--|--|
| CPF do Aluno, Responsável ou Professor |         |  |  |  |
| Data de Nascimento do CPF informado    |         |  |  |  |
|                                        |         |  |  |  |
| Voltar                                 | Próximo |  |  |  |

A Rede Educacional Adventista oferece a seus estudantes uma **assinatura premium Microsoft 365 totalmente gratuita,** nela está inclusa uma série de benefícios, olha só:

- Microsoft Office 365 oferece um amplo conjunto de aplicativos e serviços, incluindo 1TB espaço de armazenamento no OneDrive;
- Instalação do Office Desktop em até 5 dispositivos;
- Ferramentas de desenvolvimento para os cursos do Ensino Superior na área de tecnologia.

Para ter acesso a esses benefícios basta acessar o site - account.educadventista.org

Solicite sua conta. Logo após, informe seu "CPF ou número de passaporte" e sua "data de nascimento".

Em seguida, informe um **e-mail alternativo,** apenas para validação de identificação. **Escolha uma das opções de e-mail apresentadas** para **criar o seu login** de acesso à plataforma.

As opções seguem esse padrão: sobrenome\_nome01@educadventista.org

**Confirme o e-mail** cadastrado e **aguarde a conta ser validada.** Em poucos minutos a confirmação será enviada por e-mail, com as **informações para um primeiro acesso e senha criada.** 

Siga as orientações do vídeo explicativo presente no e-mail para o **primeiro acesso** e redefinir senha.

Depois é só instalar os aplicativos da Microsoft. Eles serão ótimos aliados em sua jornada acadêmica. Caso encontre dificuldades, entre em contato com o suporte técnico do seu campus.

# 12. ACESSO À REDE:

#### **UNASP-PUBLIC**

Para acesso ao Wifi UNASP, siga os passos abaixo:

- 1. Abra os ajustes de wifi do seu smartphone
- 2. Conecte no UNASP-PUBLIC
- 3. Coloque seu nome, sobrenome, e-mail e clique em registrar.

Agora, aproveite sua conexão!

|    | CENTRO UNIVERSITÀRIO ADVENTISTA<br>DE SÃO PAULO |          |
|----|-------------------------------------------------|----------|
|    | Portal de Internet Seguro                       |          |
|    | Registração                                     |          |
|    | Primeiro Nome*                                  |          |
|    | Sobrenome*                                      | ]        |
|    | Email*                                          | ]        |
|    | Registrar                                       |          |
| <> | 198.18.34.1                                     | Cancelar |

# 13. CENTRAL DE Relacionamento

## 13.1. Secretaria Acadêmica

É a Secretaria Acadêmica que recebe, valida e armazena os documentos pessoais de cada aluno. Também é responsável por gerenciar e analisar todas as informações acadêmicas que comprovam a jornada do aluno na instituição, sempre atendendo a todas as normas e exigências da legislação vigente em nosso País.

Importante ressaltar que não realizamos atendimento presencial, somente a distância, via **Portal do Aluno.** Alguns dos processos realizados na Secretaria são relacionados aos requerimentos de análise acadêmica disponíveis no **Portal do Aluno.** 

## 13.2. Filantropia

O Departamento de Filantropia tem o objetivo de proporcionar aos alunos possibilidades financeiras para aqueles que são socialmente vulneráveis a ingressarem em uma Instituição de Ensino de qualidade acadêmica.

O UNASP participa de programas sociais e governamentais, a fim de proporcionar maiores oportunidades de ingresso aos alunos, são eles:

#### • PROGRAMA UNIVERSIDADE PARA TODOS - PROUNI;

• BOLSAS PRÓPRIAS - CEBAS.

Os prazos e instruções estão disponíveis em edital no site: unasp.br/bolsas

## 13.3. Canais de atendimento e horários

A Central de Relacionamento é o departamento responsável por acompanhar novos alunos em seu processo de matrícula, além de ser uma ponte entre o aluno e a instituição em um contato inicial que continua durante toda a jornada acadêmica. Temos uma equipe de consultores prontos para te atender, seja por ligação, WhatsApp.

0800 948 0048

Os horários de atendimento são de **segunda a quinta-feira das 8h30 às 22h** e na **sexta-feira das 8h30 às 16h.** 

# **13.4. FINANCEIRO**

#### PARA ALUNOS DA MODALIDADE PRESENCIAL

Os serviços educacionais iniciam-se a partir da **formalização da matrícula, realizada no portal do UNASP** e se **encerram** com o fim do **semestre letivo.** 

Os valores referentes à contratação de outras **atividades extracurriculares e serviços não acadêmicos** serão cobrados à parte, com o valor emitido em outra fatura.

A data de vencimento do boleto bancário referente ao parcelamento contratado é **rotineiramente no dia 10 de cada mês.** 

#### PARA ALUNOS DA MODALIDADE EAD

Os serviços educacionais iniciam-se a partir da **formalização da matrícula, disponível no portal do UNASP** e se **encerram** com o fim do **módulo.** 

Os valores referentes à contratação de outras **atividades extracurriculares e serviços não acadêmicos** serão cobrados à parte, com o valor emitido em outra fatura.

A data de vencimento do boleto bancário referente ao parcelamento contratado é **rotineiramente no dia 10 de cada mês.** 

São 4 módulos por ano, divididos assim:
Módulo 1: Janeiro, fevereiro e março.
Módulo 2: Abril, maio e junho.
Módulo 3: Julho, agosto e setembro.
Módulo 4: Outubro, novembro e dezembro

## 13.5. Plano de pagamento

#### PARA ALUNOS DA MODALIDADE PRESENCIAL

#### O que é o plano de pagamento?

O montante do semestre é dividido em parcelas de acordo com o número de meses do semestre, a partir da data de matrícula.

1. **Matrícula até janeiro para o 1º semestre/Matrícula até julho para o 2º semestre:** Total de parcelas: **6** 

2. Matrícula até fevereiro para o 1º semestre/ Matrícula até agosto para o 2º semestre: Total de parcelas: 5

3. **Matrícula até março para o 1º semestre/Matrícula até setembro para o 2º semestre:** Total de parcelas: **4** 

Lembre-se: O valor total do semestre não muda. O que muda é o número de parcelas e, consequentemente, o valor de cada uma delas.

**PLANO DE PAGAMENTO- para alunos da modalidade presencial** O plano de pagamento é a forma para pagar as mensalidades do curso naquele período letivo. A forma nesse caso, tem a ver com a quantidade de parcelas a serem pagas.

Se a sua matrícula em um **curso presencial** acontecer antes **ou até o mês de janeiro,** por exemplo, você terá um plano de pagamento de **6 parcelas a pagar.** 

Caso você se matricule apenas em fevereiro, o curso que antes estava dividido em **6 parcelas,** agora será dividido em **5 parcelas.** 

Caso realize a sua matrícula em março, o curso será dividido em 4 parcelas.

Vale ressaltar que mesmo o valor do curso sendo **reparcelado em menos parce**las, o valor do semestre permanece o mesmo, por isso quanto menos parcelas, maior o preço de cada uma.

#### PLANO DE PAGAMENTO – Para alunos da modalidade EAD

O plano de pagamento é a forma que o aluno pagará pelo curso naquele período letivo. A forma nesse caso, tem a ver com a quantidade de parcelas a serem pagas naquele período, sendo que há apenas **3 parcelas por módulo.**  Se a sua matrícula para o Módulo 1 [M1] de um **curso EAD** acontecer antes ou **até o mês de janeiro,** por exemplo, você terá um plano de pagamento de **3 par-**celas a pagar.

Caso você se matricule **apenas em fevereiro,** o curso que antes estava dividido em **3 parcelas,** agora será dividido em **2 parcelas.** 

Vale ressaltar que mesmo que o valor do curso seja **reparcelado em menos parcelas,** o valor do módulo **permanece o mesmo,** por isso **quanto menos parcelas, maior o preço de cada uma.** 

Com o **contrato único** para todo o curso de **graduação a distância,** os alunos veteranos não fazem mais a rematrícula e assim não há reparcelamento da mensalidade.

Os cursos de graduação a distância são separados por **módulos.** A primeira parcela de cada módulo é referente à rematrícula, portanto, o pagamento deve ser realizado dentro do prazo do calendário acadêmico.

Se você estiver com a mensalidade em dia, a primeira parcela já estará disponível para pagamento.

## PAGAMENTO RECORRENTE

### Para alunos da modalidade presencial PASSO A PASSO:

Para fazer o pagamento de alguma mensalidade por cartão de crédito, você vai precisar cadastrá-lo na carteira virtual (ao clicar em pagar por cartão), e antes de concluir, clique em um checkbox na parte inferior da página chamado "paga-mento recorrente".

Dessa forma, o pagamento ocorrerá **automaticamente** todos os meses via cartão de crédito no prazo assinado via contrato, ou seja, para a **graduação presencial** as parcelas serão pagas de forma automática por um semestre a partir da parcela 2, precisando ser renovado na rematrícula do semestre seguinte.

A renovação ocorre ao assinar o contrato e efetuar o pagamento da primeira parcela do semestre. Se desejar, você pode optar por configurar a recorrência no cartão.

## Para alunos da modalidade EAD

PASSO A PASSO:

Para fazer o pagamento de alguma mensalidade por cartão de crédito, você vai precisar cadastrá-lo na carteira virtual (ao clicar em pagar por cartão), e antes de concluir, clique em um checkbox na parte inferior da página chamado **"pa-gamento recorrente".** 

Para a graduação EAD, a forma de pagamento precisa ser renovada modularmente, ou seja, a cada novo módulo do curso, mesmo com a mudança recente para a assinatura de um "contrato único".

A renovação é basicamente o pagamento manual da 1ª parcela do módulo/ semestre marcando novamente a opção de pagamento recorrente.

### FORMAS DE PAGAMENTOS – para alunos das modalidades presencial e EAD

Oferecemos diversas opções de pagamento para sua conveniência, entre elas, o PIX se destaca como um método ágil e eficiente.

Em seu portal do aluno, ao clicar em **"financeiro"**, você pode selecionar essa opção, permitindo efetuar transações de forma instantânea e contribuindo para uma experiência mais prática. Além disso, o pagamento via boleto bancário também está disponível como alternativa para atender às suas preferências.

# 14. CÓDIGO DE ÉTICA DO ALUNO

O Código de Ética estabelece normas a serem observadas pelos alunos do Centro Universitário Adventista de São Paulo (UNASP), e tem por objetivo pontuar a importância de uma postura de comprometimento da parte do aluno em relação à instituição de ensino e sua vida acadêmica.

#### SÃO ALGUNS DOS DIREITOS E DEVERES DO ALUNO:

- 1. Ter acesso ao ensino referente ao curso em que se matriculou e dele participar ativamente;
- 2. Solicitar no Portal do Aluno, requerimentos necessários em casos de aproveitamento de estudos, transferência, mudança de curso, trancamento ou cancelamento de matrícula;
- 3. Eleger seus representantes nos termos deste Regimento Geral e do Estatuto;
- 4. A participação do aluno representante de turma nos colegiados, na forma deste Regimento Geral e do Estatuto;
- 5. Propor e integrar atividades ligadas aos interesses da vida acadêmica;
- 6. Cumprir fielmente os prazos determinados em suas atividades acadêmicas;
- 7. Abster-se de toda manifestação, propaganda ou prática que importe em desrespeito à lei, a instituição e as autoridades, inclusive apologia político-partidária;
- 8. Manter conduta condizente com o padrão moral e cultural estabelecido nos regulamentos institucionais;
- 9. Realizar, pontualmente, todos os pagamentos das prestações escolares e taxas.

# **15. FORMATURA**

A formatura é um dos momentos mais aguardados pelos alunos, marcando o fim de uma jornada acadêmica e o início de novas oportunidades profissionais. Para garantir que sua formatura seja tranquila e inesquecível, é importante estar atento a algumas informações essenciais.

#### 1. Requisitos para a Formatura

**Conclusão dos Componentes Curriculares –** certifique-se de que todos os Componentes Curriculares, como estágio, TCC, e horas de extensão, foram cumpridos e aprovados.

#### Mas, o que são Componentes Curriculares?

São atividades obrigatórias que fazem parte da formação acadêmica, além das disciplinas regulares. Esses componentes são essenciais para complementar o aprendizado teórico e preparar os alunos para a prática profissional.

#### **ENTENDA AS DIFERENÇAS:**

Projeto Integrador: Tem suas peculiaridades a depender do curso. O PI (Projeto Integrador) são várias atividades que permeiam mais de uma disciplina ou, às vezes, pode ser um trabalho único valendo nota para uma ou mais disciplinas. Ele também costuma percorrer um ou mais módulos do curso.

**Atividades Complementares:** São atividades extraclasse relacionadas ao seu curso, que contribuem para o **seu aprendizado pessoal.** Alguns exemplos de atividades complementares: leitura de livros, participação em palestras, seminários, simpósios, ambientes ligados ao curso e afins.

Atividades de Extensão: São atividades realizadas fora da sala de aula visando servir à comunidade, a aplicação de seus conhecimentos em sala de aula em benefício de um grupo específico. Alguns exemplos: feiras de saúde, doação de sangue, participar de conjuntos musicais, dar aulas/treinamento sem custo sobre a área em que estuda.

**Estágio Profissional Obrigatório:** É um acordo via contrato entre o estudante, o contratante e a Instituição de Ensino que visa o **aprimoramento profissional** do aluno em determinado período letivo em sua área de estudo. Ele possibilita aos estudantes, um contato empírico/prático com as matérias teóricas que lhes são passadas em sala de aula.

Todas essas atividades descritas são **obrigatoriedades** para a formação do aluno de **Graduação**, seja na modalidade presencial ou a distância.

#### 2. Documentação Necessária

Certifique-se de que todos os documentos necessários para a colação de grau foram entregues. Para saber como enviar seus documentos da melhor forma, entre em contato com a sua coordenação.

#### 3. Participação na Cerimônia

Fique atento às datas e prazos para confirmação de presença na cerimônia de formatura. Informações sobre aluguel de beca, convites e demais detalhes serão disponibilizadas pela coordenação.

Encerrando essa fase, você estará pronto para colar grau e celebrar suas conquistas com amigos e familiares.

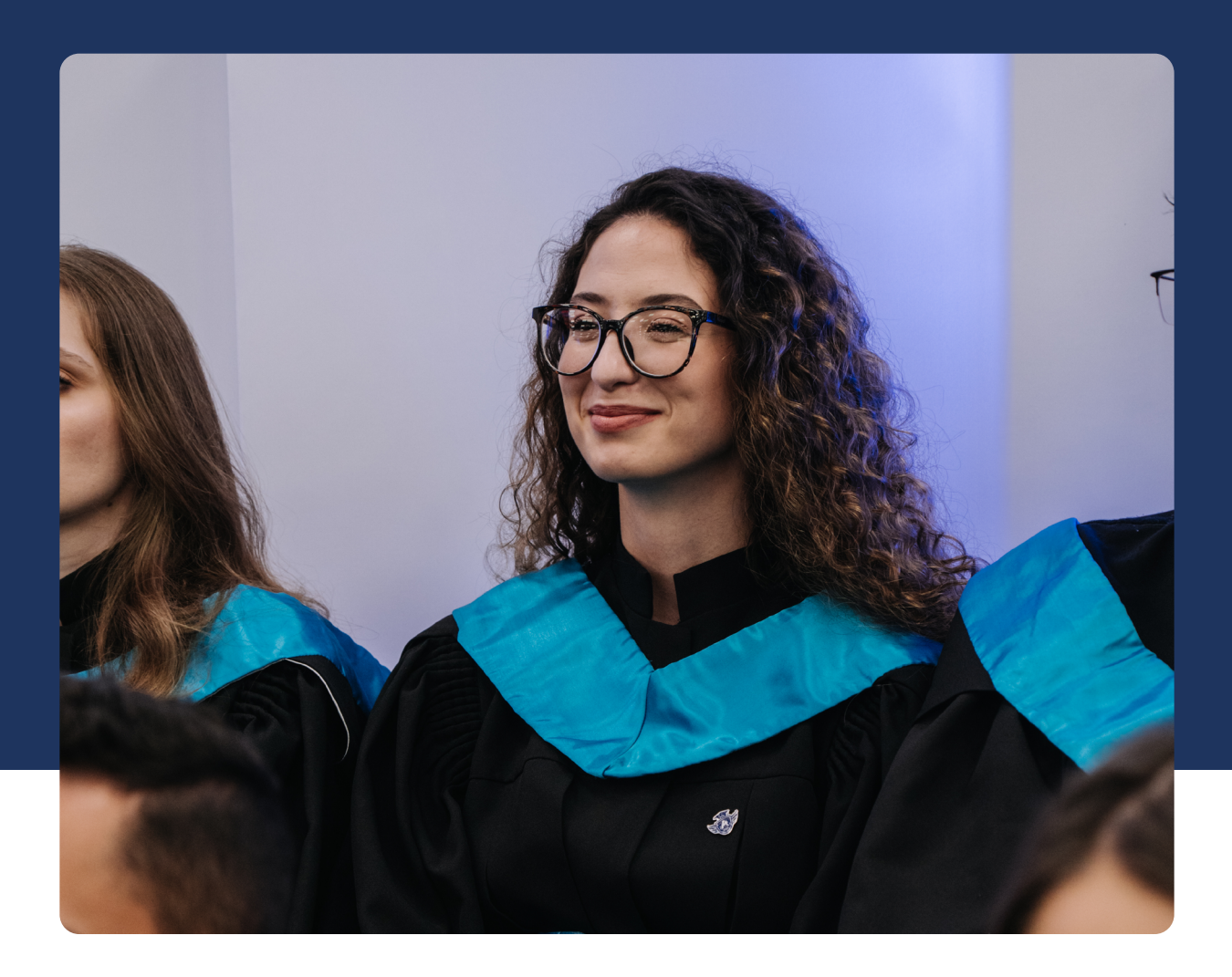

## JÁ SEGUE A GENTE NAS REDES SOCIAIS?

Instagram e Tik Tok: **unaspbr** 

Campus São Paulo **Gunaspsp** 

Campus Hortolândia **Gunaspht** 

Campus Engenheiro Coelho **Gunaspec** 

0800 948 0048

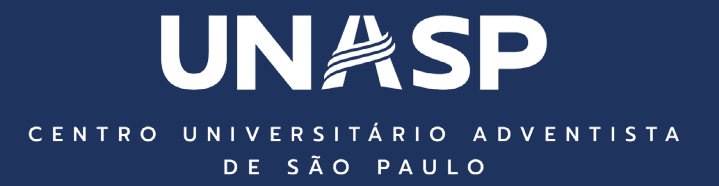